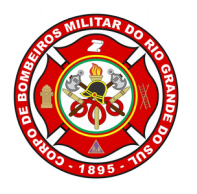

1

#### ESTADO DO RIO GRANDE DO SUL CORPO DE BOMBEIROS MILITAR DO RIO GRANDE DO SUL DEPARTAMENTO DE SEGURANÇA, PREVENÇÃO E PROTEÇÃO CONTRA INCÊNDIO

# **TUTORIAL AGENDAMENTO ONLINE NO SISBOM-MSCI**

### ASSUNTO

Estabelece instruções ao público externo (proprietários e responsáveis técnicos das edificações) quanto ao uso do *software* SISBOM-MSCI, Sistema Integrado de Serviço de Bombeiro, Módulo de Segurança contra Incêndio, no que refere-se ao agendamento online para atendimento nas Seções de Prevenção de Incêndios do Corpo de Bombeiros Militar do Rio Grande do Sul.

## DESCRIÇÃO

O presente tutorial visa orientar os usuários do SISBOM-MSCI quanto aos procedimentos a serem adotados quando do agendamento online para atendimento nas Seções de Prevenção de Incêndios do Corpo de Bombeiros Militar do Rio Grande do Sul.

Para o protocolo dos Planos de Prevenção e Proteção Contra Incêndio, tanto Planos Completos, quanto Eventos Temporários, entrega de FACT, retirada de processos e consultas técnicas, o usuário externo ao seguir os passos do sistema poderá realizar o agendamento prévio da data e horário que deseja dirigir-se até uma Unidade Bombeiro, para atendimento, já constando em tempo real, a disponibilidade do CBMRS.

O procedimento é simples! Basta seguir os passos elencados abaixo!

1. Acesse a página oficial do SISBOM-MSCI: http://sisbom.cbm.rs.gov.br/msci/

2. Na barra de tarefas situada na parte superior da página, clique em "Agendamento Online", conforme mostra a figura 01.

2

Atenção! É necessário realizar seu login. ð Q Ţ Ľ <u>.</u>Q. BARBARA SAIR Legislação Consultas Simulador Dorles Sr SISBOM MSCI **GBMR** A Necessário realizar seu login! REQUERIMENTO DE PPCI Ganhe tempo e já informe ao Corpo de Bombeiros os dados da edificação ĪIII Ē PLANO SIMPLIFICADO COM RISCO BAIXO PLANO SIMPLIFICADO COM RISCO MÉDIO PLANO COMPLETO EVENTO TEMPORÁRIO

Figura 1

3. A próxima tela mostrará os tipos de perfil de agendamento que poderá programar, os quais são:

## 3.1 Entrega de PPCI, PSPCI, entrega de requerimento e entrega de FACT;

## 3.2 Consulta Técnica;

## 3.3 Retirada de processos.

E ainda, você poderá acompanhar seus agendamentos, clicando em "Consultar meus agendamentos", como mostra a figura 02.

| 3                                                                                                    |
|----------------------------------------------------------------------------------------------------|
| Image: Sequerimento     Image: Sequerimento     Image: Sequerimento     Agendammento     BARBARA     SAIR       Requerimento     Meus PPCI'S     Vincular PPCI     Legislação     Consultas     Simulador     Redes Sociais     Online     BARBARA     SAIR                                                                  |
|                                                                                                    |
| AGENDAMENTO ONLINE                                                                                                    |
|                                                                                                    |
| ENTREGA DE PPCI/PSPCI OU<br>REOUERIMENTO E ENTREGACONSULTA TÉCNICARETIRADA DE PROCESSOSCONSULTAR<br>MEUS AGENDAMENTOS                                                                                                    |
| Figura 2                                                                                                    |
|                                                                                                    |
| 3.1 Entrega de PPCI, PSPCI, entrega de requerimento e entrega de FACT                                                                                                    |
| Ao clicar neste tipo de perfil de agendamento, você deverá inserir algumas informações pertinentes de vosso cadastro, como mostra a figura 03, que são:                                                                                                    |
| a) Município o qual deseja agendar atendimento;                                                                                                    |
| <ul> <li>b) Dados do solicitante: estes dados já são previamente preenchidos conforme seu<br/>cadastro no site. É necessário apenas digitar o número de seu RG;</li> </ul>                                                                                                    |
| Requerimento Maus DDCI'S, Vincular DDCI Lagialação, Consultas, Signulador, Dados Sociais, Agendamento, 🚨 BARBARA SAIR                                                                                                    |
| Agora ficou mais fácil agendar seu atendimento em uma das unidades do Corpo de Bombeiros Militar do Estado do Rio Grande do Sul.<br>É simples: ao seguir os passos do sistema será possível realizar o agendamento prévio da data e horário de vossa preferência, já constando em tempo real, a<br>disponibilidade do CBMRS. |
| Μυνιζίριο                                                                                                    |
| Selecione a cidade para a qual deseja agendar       CIDADE GAUCHA         PESQUISAR                                                                                                    |
| DADOS DO SOLICITANTE                                                                                                    |
| IREI COMPARECER AO ATENDIMENTO                                                                                                    |
| BARBARA                                                                                                    |
| RG <sup>•</sup> Telefone E-mail<br>518189 @hotmail.com                                                                                                    |
| Figura 3                                                                                                    |
|                                                                                                    |

c) Outra pessoa (que não a mesma do usuário de login) poderá comparecer ao atendimento no dia e horário marcado, porém esta informação deverá ser comunicada no momento do cadastro, como mostra a figura 04.

4

| IREI COMPARECER AO ATEN | DIMENTO               |          |  |
|-------------------------|-----------------------|----------|--|
| DUTRA PESSOA IRÁ COMPA  | RECER AO ATENDIMENTO  |          |  |
| CPF *                   | Nome do Solicitante * |          |  |
| RG *                    | Telefone *            | E-mail * |  |

Figura 4

d) Selecione data e horário de atendimento, como mostram as figuras 05 e 06.

Atenção! Os horários são liberados pelo efetivo do Corpo de Bombeiros Militar de cada município, de acordo com a disponibilidade das Seções de Prevenção de Incêndio.

| DATA E HORÁRIO                                                                                                    |          |                |
|----------------------------------------------------------------------------------------------------|----------|----------------|
| Data do Atendimento '                                                                                                    |          |                |
| Outubro 2016                                                                                                    |          |                |
| Dom Seg Ter Qua Qui Sex Sáb                                                                                                    |          |                |
| 1           2         3         4         5         6         7         8           9         10         11         12         13         14         15           16         17         18         19         20         21         22           23         24         25         26         27         28         29 |          |                |
| 30 31                                                                                                    |          | LIMPAR AGENDAR |
|                                                                                                    | Figura 5 |                |
|                                                                                                    |          |                |
|                                                                                                    |          |                |
|                                                                                                    |          |                |
|                                                                                                    |          |                |
|                                                                                                    |          |                |
|                                                                                                    |          |                |

DATA E HORÁRIO
Data do Atendimento \* Hora \*
20/10/2016
08:00
Atenção: cada atendimento durará, no máximo, 20 min
08:20

Atenção: cada atendimento durará, no máximo, 20 min PPCI/PSPCI/Requerimento e entregar 1 FACT. Informações gerais serão atendidas em outro guiché, s atendimento nestes casos será por ordem de chegada Por gentileza, chegar com 15 minutos de antecedência Por gentileza, chegar com 15 minutos de antecedência 10:20 10:40

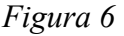

5

.

e) Selecione o PPCI/PSPCI, requerimento e/ou FACT que deseja protocolar, como mostra a figura 07.

E ainda, na hipótese da necessidade de informar previamente o CBMRS com qualquer outra informação que, acredite ser pertinente, poderá utilizar o campo "observação", que é de livre preenchimento do usuário.

| lúmero do PPCI/PSPCI *                            | Requerimento *                     | Entrega de FACT *            |
|---------------------------------------------------|------------------------------------|------------------------------|
| 11369/1 - Teste Simplificado - Bárbara,<br>Wagner | Aloy e 🗙 734 - TESTE 11 DE MARÇO 🗙 | 11437/1 - BARBARA 29/02/16 🗙 |
| 100/1 - TESTE VINCULAÇÃO ISOLAME                  | 15705 - apartamento da praia 🗙     |                              |
| DE RISCO                                          |                                    |                              |
|                                                   |                                    |                              |
| bservação                                         |                                    |                              |
| CAMPO DE LIVRE PREENCHIMENTO!                     |                                    |                              |
| PODERA PREENCHER ALGUMA INFORM                    | IAÇÃO QUE ACREDITE SER PERTINENTE. |                              |
|                                                   |                                    |                              |
|                                                   |                                    |                              |

Figura 7

Atenção! Você só poderá agendar processos os quais possua vinculo à sua conta.

O limite de processos, bem como a duração de cada atendimento é programado pelo efetivo do Corpo de Bombeiros Militar de cada município, de acordo com a disponibilidade das Seções de Prevenção de Incêndio, como exemplifica a figura 08. **Atenção:** cada atendimento durará, no máximo, 20 minutos. O(a) senhor(a) poderá protocolar neste tempo 5 PPCI/PSPCI/Requerimento e entregar 1 FACT. Informações gerais serão atendidas em outro guichê, sem necessidade de agendamento prévio. O atendimento nestes casos será por ordem de chegada!

Por gentileza, chegar com 15 minutos de antecedência!

Figura 8

f) Pronto! Todas as informações foram inseridas, clicando em "agendar" você será direcionado a outra página que disponibilizará a impressão de um "comprovante de agendamento", como mostra a figura 09.

Atenção! Este documento não possui valor legal.

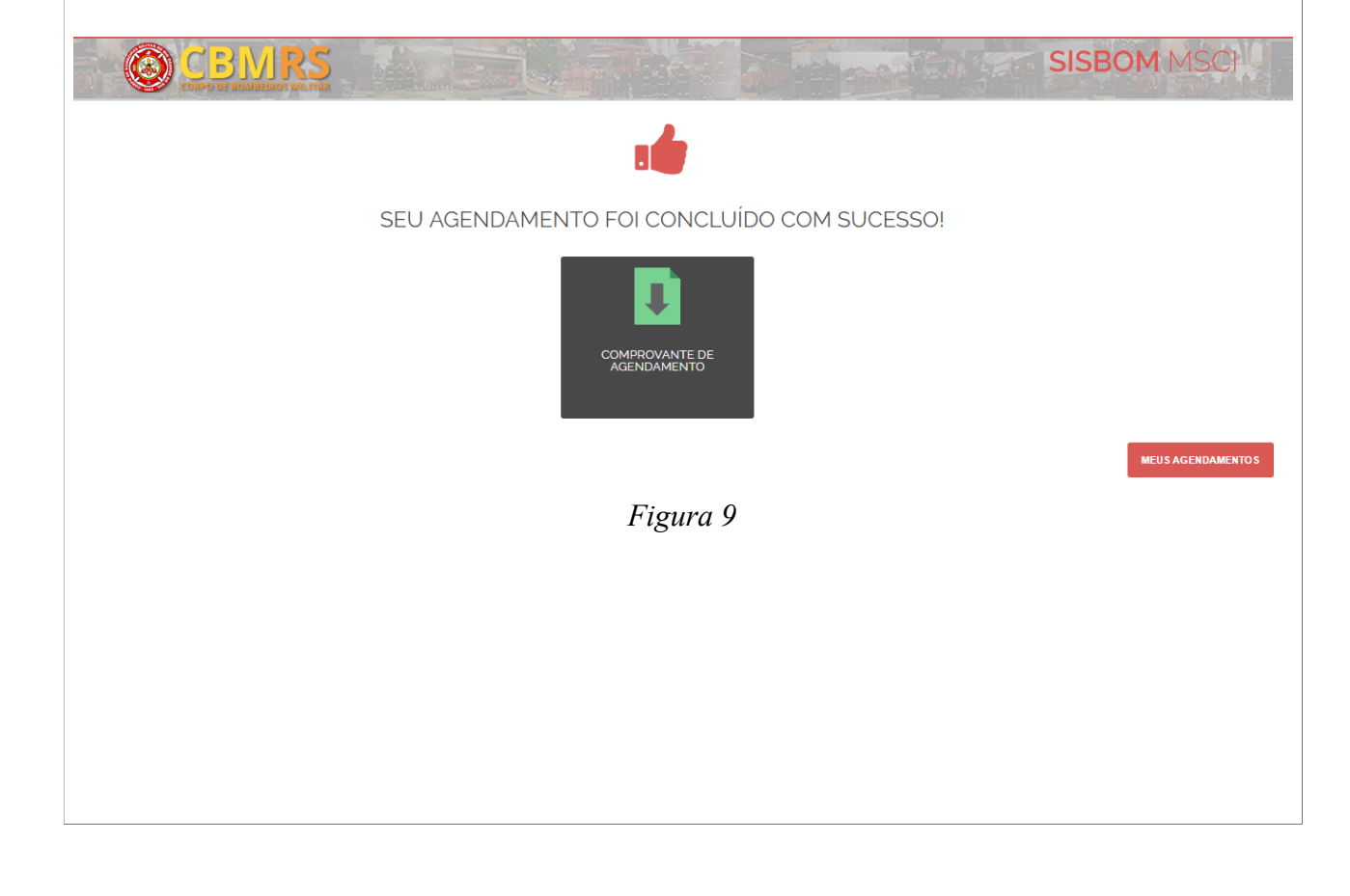

6

#### Modelo de comprovante de agendamento de protocolo, figura 10.

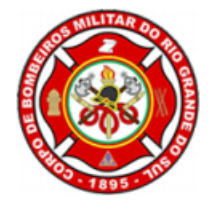

Nº do Agendamento: 75 Em 20/10/2016, às 08h 00m 7

Endereço da SPI/AAT Rua principal, nº 100. Bairro: Centro. Município: Cidade Gaúcha.

> ATIVIDADES PPCI/PSPCI: 100/1, 11369/1 Requerimento: 734, 15705 FACT: 11437/1

BARBARA

ATENDIMENTO PARA RG: CPF:

ESTE DOCUMENTO NÃO POSSUI VALOR LEGAL.

Observação: Remarcações somente com 24 horas de antecedência.

Figura 10

### 3.2 Consulta Técnica

Ao clicar neste tipo de perfil de agendamento, você deverá inserir algumas informações pertinentes de vosso cadastro, como mostra a figura 11, que são:

a) Município o qual deseja agendar atendimento;

 b) Dados do solicitante: estes dados já são previamente preenchidos conforme seu cadastro no site. É necessário apenas digitar o número de seu RG;

|                                                                                                    |                                                                                                    | 8                                                                                         |
|----------------------------------------------------------------------------------------------------|----------------------------------------------------------------------------------------------------|-------------------------------------------------------------------------------------------|
| CBMRS                                                                                                    |                                                                                                    | SISBOM MSCH                                                                               |
| CONSULTA TÉCNICA                                                                                                    |                                                                                                    |                                                                                           |
| MUNICÍPIO                                                                                                    |                                                                                                    |                                                                                           |
| Selecione a cidade para a qual deseja agendar *<br>CIDADE GAUCHA                                                                                                    | PESQUISAR                                                                                                    |                                                                                           |
| DADOS DO SOLICITANTE                                                                                                    | Nome do Solicitante                                                                                                    |                                                                                           |
| 0228<br>RG ·                                                                                                    | BARBARA<br>Telefone                                                                                                    | E-mail<br><b>@hotmail.com</b>                                                             |
|                                                                                                    | Figura 11                                                                                                    |                                                                                           |
|                                                                                                    |                                                                                                    |                                                                                           |
| c) Será acompanhado por c                                                                                                    | outra pessoa? Esta info                                                                                                    | ormação deverá ser comunicada no                                                          |
| momento do cadastro, como                                                                                                    | mostra a figura 12.                                                                                                    |                                                                                           |
|                                                                                                    |                                                                                                    |                                                                                           |
|                                                                                                    |                                                                                                    |                                                                                           |
|                                                                                                    |                                                                                                    |                                                                                           |
| SEREI ACOMPANHADO                                                                                                    |                                                                                                    | Telefone ·                                                                                |
| SEREI ACOMPANHADO                                                                                                    | Relação com o PPCI                                                                                                    | Telefone *                                                                                |
| SEREI ACOMPANHADO                                                                                                    | Relação com o PPCI *<br>SELECIONE                                                                                                 | Telefone '                                                                                |
| SEREI ACOMPANHADO                                                                                                    | Relação com o PPCI ·<br>SELECIONE<br>Figura 12                                                                                    | Telefone '                                                                                |
| SEREI ACOMPANHADO                                                                                                    | Relação com o PPCI ·<br>SELECIONE<br>Figura 12                                                                                    | Telefone ·                                                                                |
| SEREI ACOMPANHADO                                                                                                    | Relação com o PPCI ·<br>SELECIONE<br>Figura 12                                                                                    | Telefone ·                                                                                |
| SEREI ACOMPANHADO      Nome do acompanhante *     E-mail *      d) Selecione data e horário d                                                                                       | Relação com o PPCI ·<br>SELECIONE<br><i>Figura 12</i><br>e atendimento, como me                                                   | ostra a figura 13.                                                                        |
| ✓ SEREI ACOMPANHADO         Nome do acompanhante '         E-mail '         d) Selecione data e horário d                                                                           | Relação com o PPCI ·<br>SELECIONE<br><i>Figura 12</i><br>e atendimento, como mo                                                   | relefone ·                                                                                |
| ✓ SEREI ACOMPANHADO         Nome do acompanhante '         E-mail '         d) Selecione data e horário d         Atenção! Os horários são lib                                      | Elecione                                                                                                    | ostra a figura 13.                                                                        |
| ✓ SEREI ACOMPANHADO         Nome do acompanhante '         E-mail '         Belecione data e horário d         Atenção! Os horários são lib         município, de acordo com a c    | Relação com o PPCI ·<br>SELECIONE<br>e atendimento, como mo<br>perados pelo efetivo do o<br>disponibilidade das Seçõ              | ostra a figura 13.<br>Corpo de Bombeiros Militar de cada<br>ões de Prevenção de Incêndio. |
| ✓ SEREI ACOMPANHADO         Nome do acompanhante '         E-mail '         Belecione data e horário d         Atenção! Os horários são lib         município, de acordo com a c    | Relação com o PPCI ·<br>SELECIONE<br>Figura 12<br>e atendimento, como me<br>perados pelo efetivo do<br>disponibilidade das Seçõ   | ostra a figura 13.<br>Corpo de Bombeiros Militar de cada<br>ões de Prevenção de Incêndio. |
| ✓ SEREI ACOMPANHADO         Nome do acompanhante '         E-mail '         Belecione data e horário d         Atenção! Os horários são lib         município, de acordo com a c    | Relação com o PPCI ·<br>SELECIONE<br>Figura 12<br>e atendimento, como me<br>perados pelo efetivo do<br>disponibilidade das Seçõ   | ostra a figura 13.<br>Corpo de Bombeiros Militar de cada<br>ões de Prevenção de Incêndio. |
| ✓ SEREI ACOMPANHADO         Nome do acompanhante '         E-mail '         d) Selecione data e horário d         Atenção! Os horários são lib         município, de acordo com a c | Relação com o PPCI '<br>SELECIONE<br>e atendimento, como me<br>perados pelo efetivo do d<br>disponibilidade das Seçõ              | ostra a figura 13.<br>Corpo de Bombeiros Militar de cada<br>ões de Prevenção de Incêndio. |
| SEREI ACOMPANHADO          Nome do acompanhante '         E-mail '         d) Selecione data e horário d         Atenção! Os horários são lib         município, de acordo com a c  | Relação com o PPCI <sup>·</sup><br>SELECIONE<br>e atendimento, como me<br>perados pelo efetivo do<br>disponibilidade das Seçõ     | ostra a figura 13.<br>Corpo de Bombeiros Militar de cada<br>ões de Prevenção de Incêndio. |
| SEREI ACOMPANHADO         Nome do acompanhante '         E-mail '         Belecione data e horário d         Atenção! Os horários são lib         município, de acordo com a c      | Retação com o PPCI *<br>SELECIONE<br>Figura 12<br>e atendimento, como me<br>perados pelo efetivo do e<br>disponibilidade das Seçõ | ostra a figura 13.<br>Corpo de Bombeiros Militar de cada<br>ões de Prevenção de Incêndio. |

| ΟΑΤΑ Ε                                                    | E HOF                            | ARIO                               | C                                    |                                   |                            |                                                                                   |                                                                |
|-----------------------------------------------------------|----------------------------------|------------------------------------|--------------------------------------|-----------------------------------|----------------------------|-----------------------------------------------------------------------------------|----------------------------------------------------------------|
|                                                           |                                  |                                    | -                                    |                                   |                            |                                                                                   |                                                                |
| Data de                                                   | o Ate                            | ndim                               | nento                                | •                                 |                            |                                                                                   |                                                                |
| 26/10                                                     | 0/20:                            | 16                                 |                                      |                                   |                            |                                                                                   |                                                                |
|                                                           |                                  |                                    |                                      |                                   |                            |                                                                                   |                                                                |
| 0                                                         |                                  | Outi                               | ubro 2                               | 016                               |                            | 0                                                                                 |                                                                |
| 0<br>Dom                                                  | Seg                              | Outu<br>Ter                        | ubro 2<br>Qua                        | 2016<br>Qui                       | Sex                        | 0<br>Sáb                                                                          |                                                                |
| 0<br>Dom                                                  | Seg                              | Outi<br>Ter                        | ubro 2<br>Qua                        | 2016<br>Qui                       | Sex                        | O<br>Sáb<br>1                                                                     |                                                                |
| O<br>Dom<br>2                                             | Seg<br>3                         | Outu<br>Ter<br>4                   | ubro 2<br>Qua<br>5                   | 2 <b>016</b><br>Qui<br>6          | Sex                        | C<br>Sáb                                                                          |                                                                |
| O Dom 2 9                                                 | <b>Seg</b><br>3                  | Outu<br>Ter<br>4<br>11             | ubro 2<br>Qua<br>5<br>12             | 2016<br>Qui<br>6<br>13            | <b>Sex</b> 7 14            | Sáb 1 8 15                                                                        | ₹<br>Tá abordado na consulta técnica e/ou a medida de seguran  |
| <ul> <li>Dom</li> <li>2</li> <li>9</li> <li>16</li> </ul> | Seg<br>3<br>10<br>17             | Outu<br>Ter<br>4<br>11<br>18       | Ubro 2<br>Qua<br>5<br>12<br>19       | Qui<br>6<br>13<br>20              | Sex<br>7<br>14<br>21       | <ul> <li>Sáb</li> <li>1</li> <li>8</li> <li>15</li> <li>22</li> </ul>             | ₹<br>Prá abordado na consulta técnica e∕ou a medida de seguran |
| C Dom 2<br>9<br>16<br>23                                  | Seg<br>3<br>10<br>17<br>24       | Outu<br>Ter<br>4<br>11<br>18<br>25 | Ubro 2<br>Qua<br>5<br>12<br>19<br>26 | 016<br>Qui<br>6<br>13<br>20<br>27 | Sex<br>7<br>14<br>21<br>28 | <ul> <li>Sáb</li> <li>1</li> <li>8</li> <li>15</li> <li>22</li> <li>29</li> </ul> |                                                                |
| C<br>Dom<br>2<br>9<br>16<br>23<br>30                      | Seg<br>3<br>10<br>17<br>24<br>31 | Outu<br>Ter<br>4<br>11<br>18<br>25 | Ubro 2<br>Qua<br>5<br>12<br>19<br>26 | Qui<br>Qui<br>6<br>13<br>20<br>27 | Sex<br>7<br>14<br>21<br>28 | <ul> <li>Sáb</li> <li>1</li> <li>8</li> <li>15</li> <li>22</li> <li>29</li> </ul> | ₹<br>Tá abordado na consulta técnica e∕ou a medida de seguran  |

Figura 13

e) Selecione o PPCI/PSPCI, ou requerimento que deseja realizar consulta técnica com um dos analistas do CBMRS, como mostra a figura 14.

Deverá informar previamente o assunto e/ou a medida de segurança contra incêndio que será(ão) abordado(s) na respectiva consulta técnica. Este campo é de preenchimento obrigatório.

E ainda, caso necessário poderá anexar e enviar arquivos. Formato: PDF, máximo 256 MB.

|           |                                                                                                    |                                                                  | 10         |
|-----------|----------------------------------------------------------------------------------------------------|------------------------------------------------------------------|------------|
|           |                                                                                                    |                                                                  |            |
|           | PPCIS, PSPCIS OU REQUERIMENTOS                                                                                                    |                                                                  |            |
|           | Refere-se ao PPCI/PSPCI *                                                                                                    |                                                                  |            |
|           | Informe previamente o assunto que será abordado na consulta técnica e/ou a                                                                | medida de segurança a qual você deseja abordar *                 |            |
|           |                                                                                                    |                                                                  |            |
|           |                                                                                                    |                                                                  | 1          |
|           | ANEXOS<br>Caso necessário, anexe e envie arquivos para a realização da consulta técnica,                                                  | utilizando o botão abaixo. (formato aceito: PDF - Máximo 256 MB) |            |
|           | ADICIONAR ANEXO                                                                                                    |                                                                  |            |
|           |                                                                                                    | LIMPAR                                                           | AGENDAR    |
|           | F                                                                                                    | igura 14                                                         |            |
| In        | nportante! O vosso atendimento de cor                                                                                                    | nsulta técnica durará, no máximo, 1 (uma                         | a) hora.   |
| Ν         | este tempo você poderá tratar sobre 1 (u                                                                                                  | um) PPCI.                                                        |            |
| 0         | valor a ser pago será de 10 UPF-RS.                                                                                                    |                                                                  |            |
|           |                                                                                                    |                                                                  |            |
| É         | necessário levar o comprovante de pag                                                                                                    | amento, como exemplifica a figura 15.                            |            |
|           |                                                                                                    |                                                                  |            |
|           |                                                                                                    |                                                                  |            |
|           | DATA E HORARIO                                                                                                    |                                                                  |            |
|           | Data do Atendimento *                                                                                                    | Hora *                                                           |            |
|           | 24/10/2010                                                                                                    | 13.00                                                            |            |
|           | Atenção: O vosso atendimento durará, no máximo, 1 (u<br>máximo, 1 processo.                                                               | ma) hora e poderá neste tempo tratar sobre, no                   |            |
|           | A confirmação do agendamento ocorre somente após<br>O valor a ser pago é de R\$ 150,14.<br>É necessário levar o comprovante de pagamento. | a quitação da taxa de consulta técnica.                          |            |
|           | Solicitamos por gentileza que chegue com 15 minutos                                                                                       | de antecedência!                                                 |            |
|           | F                                                                                                    | 'igura 15                                                        |            |
|           |                                                                                                    |                                                                  |            |
| Ľ         | Drentel Tedes es informaçãos factor                                                                                                    | incovideo dicendo con "concedo"                                  | <b>A</b> ( |
| t)<br>الم | Pronto! lodas as informações foram                                                                                                    | i inseridas, clicando em "agendar" voc                           | ce será    |
| u         | recionado a outra pagina a qual devel                                                                                                    | ia yerar a yula para payamento do res                            | pectivo    |

serviço, como mostra a figura 16.

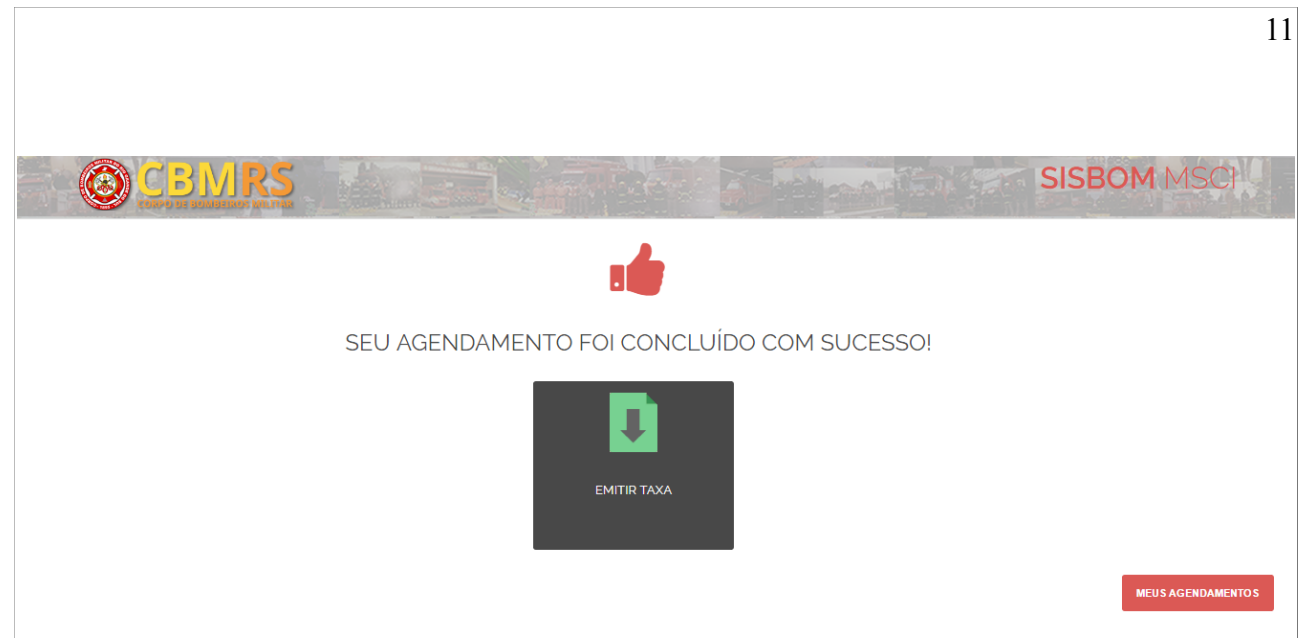

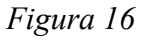

g) Clicando em "emitir taxa" você será direcionado à página oficial do Banco Banrisul.

**Atenção!** O agendamento, bem como remarcações quando houver, deverão ser sempre (re)agendados com no mínimo 72 horas de antecedência, sob pena do não atendimento.

### 3.3 Retirada de processos

Ao clicar neste tipo de perfil de agendamento, você deverá inserir algumas informações pertinentes de vosso cadastro, como mostra a figura 17, que são:

a) Município o qual deseja agendar atendimento;

 b) Dados do solicitante: estes dados já são previamente preenchidos conforme seu cadastro no site. É necessário apenas digitar o número de seu RG;

|                                                                                                    |                                                                                                    |                                                                                                    | 12                    |
|----------------------------------------------------------------------------------------------------|----------------------------------------------------------------------------------------------------|----------------------------------------------------------------------------------------------------|-----------------------|
|                                                                                                    | <u>^</u> ∎                                                                                                    |                                                                                                    |                       |
| Requerimento<br>de PPCI Meus PPCI'S Vinc                                                                         | ular PPCI Legislação Consultas Simulad                                                                                       | Agendamento ABARBARA<br>or Redes Sociais Online                                                                   | SAIR                  |
| Agora ficou mais fácil agendar seu aten<br>É simples: ao seguir os passos do sisten<br>disponibilidade do CBMRS. | dimento em uma das unidades do Corpo de Bombe<br>na serà possível realizar o agendamento prévio da d                         | iros Militar do Estado do Rio Grande do Sul.<br>ata e horário de vossa preferência, já constando em tempo real, . | a                     |
| MUNICÍPIO                                                                                                    |                                                                                                    |                                                                                                    |                       |
| Selecione a cidade para a qual deseja a<br>CIDADE GAUCHA                                                         | igendar * PESQUISAR                                                                                                    |                                                                                                    |                       |
| DADOS DO SOLICITANTE                                                                                             |                                                                                                    |                                                                                                    |                       |
| • IREI COMPARECER AO ATENDIMEI                                                                                   | NTO                                                                                                    |                                                                                                    |                       |
| CPF                                                                                                    | Nome do Solicitante                                                                                                    |                                                                                                    |                       |
|                                                                                                    | BARBARA                                                                                                    |                                                                                                    |                       |
| RG                                                                                                    | BARBARA       Telefone       518189                                                                                          | E-mail<br>@hotmail.com                                                                                            |                       |
| RG                                                                                                    | BARBARA<br>Telefone<br>518189<br>Figura 1                                                                                    | E-mail<br>@hotmail.com                                                                                            |                       |
| c) Outra pessoa (qu                                                                                              | EARBARA<br>Telefone<br>518189<br>Figura 1<br>Ie não a mesma do us                                                            | E-mail<br>@hotmail.com<br>7<br>uário de login) poderá compa                                                       | recer ao              |
| c) Outra pessoa (qu<br>atendimento no dia e l                                                                    | EARBARA<br>Telefone<br>518189<br>Figura 1<br>Je não a mesma do us<br>horário marcado, porém es                               | E-mail<br>@hotmail.com<br>7<br>uário de login) poderá compa<br>sta informação deverá ser comun                    | recer ao<br>licada no |
| c) Outra pessoa (qu<br>atendimento no dia e l<br>momento do cadastro                                             | EARBARA<br>Telefone<br>518189<br>Je não a mesma do us<br>horário marcado, porém es<br>, como mostra a figura 18.             | E-mail<br>@hotmail.com<br>7<br>uário de login) poderá compa<br>sta informação deverá ser comun                    | recer ao<br>licada no |
| c) Outra pessoa (qu<br>atendimento no dia e l<br>momento do cadastro                                             | EARBARA<br>Telefone<br>518189<br>Figura I<br>Je não a mesma do us<br>horário marcado, porém es<br>, como mostra a figura 18. | E-mail<br>@hotmail.com<br>7<br>uário de login) poderá compa<br>sta informação deverá ser comun                    | recer ao<br>iicada no |
| c) Outra pessoa (qu<br>atendimento no dia e l<br>momento do cadastro                                             | EARBARA<br>Telefone<br>518189<br>Je não a mesma do us<br>horário marcado, porém es<br>, como mostra a figura 18.             | E-mail<br>anotmail.com<br>7<br>uário de login) poderá compa<br>sta informação deverá ser comun                    | recer ao<br>licada no |
| c) Outra pessoa (qu<br>atendimento no dia e l<br>momento do cadastro                                             | EARBARA<br>Telefone<br>518189<br>Je não a mesma do us<br>horário marcado, porém es<br>, como mostra a figura 18.             | E-mail<br>7<br>uário de login) poderá compa<br>sta informação deverá ser comun                                    | recer ao<br>licada no |

| PF * | Nome do Solicitante * |                          |  |
|------|-----------------------|--------------------------|--|
| Gʻ   | Telefone *            | E-mail *<br>@hotmail.com |  |

d) Selecione data e horário de atendimento, como mostra a figura 19.

Atenção! Os horários são liberados pelo efetivo do Corpo de Bombeiros Militar de cada município, de acordo com a disponibilidade das Seções de Prevenção de Incêndio.

|                                                                                                    |       |      |   | 1.             |
|----------------------------------------------------------------------------------------------------|-------|------|---|----------------|
|                                                                                                    |       |      |   |                |
|                                                                                                    |       |      |   |                |
|                                                                                                    |       |      |   |                |
|                                                                                                    |       |      |   |                |
|                                                                                                    |       |      |   |                |
| DATA E HORÁRIO                                                                                                    |       |      |   |                |
| Data do Atendimento *                                                                                                    |       |      |   |                |
|                                                                                                    |       |      |   |                |
| Dom Seg Ter Qua Qui Sex Sáb                                                                                                    |       |      |   |                |
| 1                                                                                                    |       |      |   |                |
| 2 3 4 5 6 7 8                                                                                                    |       |      |   |                |
| 9         10         11         12         13         14         15           16         17         18         19         20         21         22 |       |      |   |                |
| 23 24 25 26 27 28 29                                                                                                    |       |      |   | 2              |
| 30 31                                                                                                    |       |      | l | LIMPAR AGENDAR |
|                                                                                                    | Figur | a 19 |   |                |

e) Selecione o PPCI/PSPCI que deseja retirar, como mostra a figura 20.

Atenção! Você só poderá agendar processos os quais possua vinculo à sua conta.

O limite de processos, bem como a duração de cada atendimento é programado pelo efetivo do Corpo de Bombeiros Militar de cada município, quando da liberação do perfil de agendamento de acordo com a disponibilidade das Seções de Prevenção de Incêndio, como exemplifica a figura 20.

E ainda, na hipótese da necessidade de informar previamente o CBMRS com qualquer outra informação que, acredite ser pertinente, poderá utilizar o campo "observação", que é de livre preenchimento do usuário.

| DATA     |         |
|----------|---------|
| I JA I A | HURARIU |
| D/ (1/ ) |         |

| ata do Atendimento *                                                                                                    | Hora                                                                                                    |
|----------------------------------------------------------------------------------------------------|----------------------------------------------------------------------------------------------------|
| 25/10/2016                                                                                                    | 13:00                                                                                                    |
| Atenção: cada atendimento durará, no máximo,<br>PPCI/PSPCI/Requerimento.<br>Informações gerais serão atendidas em outro gu<br>atendimento nestes casos será por ordem de ch<br>Por gentileza, chegar com 15 minutos de antecer                        | 30 minutos. O(a) senhor(a) poderá retirar neste tempo 15<br>lichê, sem necessidade de agendamento prévio. O<br>legada!<br>dência! |
|                                                                                                    |                                                                                                    |
|                                                                                                    |                                                                                                    |
|                                                                                                    |                                                                                                    |
| PCIS, PSPCIS OU REQUERIMENTOS                                                                                                    |                                                                                                    |
| PCIS, PSPCIS OU REQUERIMENTOS<br>etirada de processos                                                                                                    |                                                                                                    |
| PCIS, PSPCIS OU REQUERIMENTOS<br>etirada de processos<br>11369/1 - Teste Simplificado - Bárbara, Aloy e<br>Wagner                                                                                                    | ×                                                                                                    |
| PCIS, PSPCIS OU REQUERIMENTOS<br>etirada de processos<br>11369/1 - Teste Simplificado - Bárbara, Aloy e<br>Wagner<br>11443/1 - TESTE 31 DE MARÇO ×                                                                                                    | ×                                                                                                    |
| PCIS, PSPCIS OU REQUERIMENTOS<br>letirada de processos<br>11369/1 - Teste Simplificado - Bárbara, Aloy e<br>Wagner<br>11443/1 - TESTE 31 DE MARÇO X  <br>1368/1 - XYZ COMÉRCIO                                                                        |                                                                                                    |
| PCIS, PSPCIS OU REQUERIMENTOS<br>etirada de processos<br>11369/1 - Teste Simplificado - Bárbara, Aloy e<br>Wagner<br>11443/1 - TESTE 31 DE MARÇO ×  <br>1368/1 - XYZ COMÉRCIO<br>1371/1 - avc                                                         |                                                                                                    |
| PCIS, PSPCIS OU REQUERIMENTOS<br>etirada de processos<br>11369/1 - Teste Simplificado - Bárbara, Aloy e<br>Wagner<br>11443/1 - TESTE 31 DE MARÇO ×  <br>1368/1 - XYZ COMÉRCIO<br>1371/1 - avc<br>1369/1 - Teste Simplificado - Bárbara, Aloy e Wagner |                                                                                                    |

14

f) Pronto! Todas as informações foram inseridas, clicando em "agendar" você será direcionado a outra página que disponibilizará a impressão de um "comprovante de agendamento", como mostra a figura 21.

Atenção! Este documento não possui valor legal.

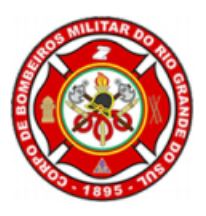

Nº do Agendamento: 75 Em 20/10/2016, às 08h 00m

Endereço da SPI/AAT Rua principal, nº 100. Bairro: Centro. Município: Cidade Gaúcha.

> ATIVIDADES PPCI/PSPCI: 100/1, 11369/1 Requerimento: 734, 15705 FACT: 11437/1

BARBARA

ATENDIMENTO PARA RG: 0

CPF:

#### ESTE DOCUMENTO NÃO POSSUI VALOR LEGAL.

Observação: Remarcações somente com 24 horas de antecedência.

Figura 21

#### 4. Marcar um perfil de agendamento a partir da listagem dos "Meus PPCIs"

Você poderá agendar qualquer um dos tipos dos perfis de agendamentos mencionados acima, se preferir, também pelo atalho da listagem dos seus PPCIs cadastrados e/ou vinculados à sua conta, como mostra a figura 22.

| 400 [6]        | 21/2                               | Cidada Caucha 11271/1  | 50 Cidado Caúcha | Alvará em Viger - Drazo 66a dias                 | 23/07/2015                 |
|----------------|------------------------------------|------------------------|------------------|--------------------------------------------------|----------------------------|
| 402 [5]        | avu                                | Ciudue Gauciid 113/1/1 | 5- Cluade Gaucha | Atvara erri vigor - Plazo 662 alas               | 12:04                      |
| 425 <b>[S]</b> | Teste Simplificado - Bárbara, Aloy | Cidade Gaucha          | 5° Cidade Gaúcha | Requerimento Completo                            | Consulta de Alvará         |
|                | Teste Simplificado - Bárbara Alov  |                        |                  | Análise Aprovada (Aquardando                     | Guias de Pagamento         |
| 427 <b>[S]</b> | e Wagner                           | Cidade Gaucha 11369/1  | 5° Cidade Gaúcha | retirada)                                        | Histórico do PPCI          |
| 428 <b>[S]</b> | hshas                              | Cidade Gaucha 11450/1  | 5° Cidade Gaúcha | Análise Reprovada / NCE<br>(Aguardando Retirada) | Check-in Legal – Upload de |
| 458 <b>[S]</b> | TESTE 44                           | Cidade Gaucha          | 5° Cidade Gaúcha | Requerimento Completo                            | Conteúdo                   |
|                |                                    |                        |                  |                                                  | Check-in Legal - Download  |
| 463            | hhh                                | Cidade Gaucha          | 5° Cidade Gaúcha | Rascunho                                         | QRCode                     |
| 464            | COESPPCI                           | Cidade Gaucha          | 5° Cidade Gaúcha | Rascunho                                         | Agendamento                |
|                |                                    |                        | Figura 22        |                                                  |                            |
|                |                                    |                        |                  |                                                  |                            |

15

# 5. Consultar meus agendamentos a) Clicando em "consultar meus agendamentos" você terá acesso aos vossos agendamentos realizados, como mostra a figura 23. AGENDAMENTO ONLINE Para incluir um novo agendamento, selecione uma das opções elencadas abaixo. ÊŤ. Ê Ê Ê A DE PPCI/PSPCI OU IMENTO E ENTREGA DE FACT Figura 23 b) Aparecerão todas as informações detalhadas acerca dos agendamentos, e você poderá também caso preferir, desmarcá-los, como mostra a figura 24. Atenção! Remarcações com no mínimo 24 horas de antecedência! AGENDAMENTOS Codigo Nome do BBM Data Hora de Início Hora de Fim Status Tipo 71 Cidade Gaúcha 20/10/2016 Cancelado 🔹 08:20 08:40 Entrega de PPCI/PSPCI ou requerimento e entrega de FACT 75 Cidade Gaúcha 20/10/2016 08:00 Agendado 🔅 🏠 08:20 Entrega de PPCI/PSPCI ou requerimento e entrega de FACT 09:00 Consulta Técnica Agendado 🔅 76 Cidade Gaúcha 31/10/2016 08:00 Figura 24 c) Principais funcionalidades, exemplificadas na figura 25.

16

|                                                        |               |            |                |               |                                                         | 17                              |  |  |  |  |  |
|--------------------------------------------------------|---------------|------------|----------------|---------------|---------------------------------------------------------|---------------------------------|--|--|--|--|--|
|                                                        |               |            |                |               |                                                         |                                 |  |  |  |  |  |
|                                                        |               |            |                |               |                                                         |                                 |  |  |  |  |  |
|                                                        |               |            |                |               |                                                         |                                 |  |  |  |  |  |
|                                                        |               |            |                |               |                                                         |                                 |  |  |  |  |  |
| Codigo                                                 | Nome do BBM   | Data       | Hora de Inicio | Hora de Fim   | Тіро                                                    | Status                          |  |  |  |  |  |
| 71                                                     | Cidade Gaúcha | 20/10/2016 | 08:20          | 08:40         | Entrega de PPCI/PSPCI ou requerimento e entrega de FACT |                                 |  |  |  |  |  |
| 76                                                     | Cidade Gaúcha | 31/10/2016 | 08:00          | 09:00         | Consulta Técnica                                        | Consultar                       |  |  |  |  |  |
|                                                        |               |            |                |               |                                                         | Remarcar                        |  |  |  |  |  |
|                                                        |               |            |                |               |                                                         | Desmarcar<br>Emitir Comprovante |  |  |  |  |  |
|                                                        |               |            |                |               | Figura 25                                               |                                 |  |  |  |  |  |
| al) NL                                                 |               |            |                | ر<br>حامحمہ ۱ | triguru 25                                              | de seesetion                    |  |  |  |  |  |
| d) Na                                                  | as consulta   | as techi   | cas, voce      | e pode        | também, gerar a 2ª via da taxa                          | a do respectivo                 |  |  |  |  |  |
| serviq                                                 | ço, como m    | iostra a   | figura 26.     |               |                                                         |                                 |  |  |  |  |  |
|                                                        |               |            |                |               |                                                         |                                 |  |  |  |  |  |
|                                                        |               |            |                |               |                                                         |                                 |  |  |  |  |  |
| AGEN                                                   |               |            |                |               |                                                         | BUSCAR                          |  |  |  |  |  |
| AGEN                                                   | IDAMENTOS     |            |                |               |                                                         |                                 |  |  |  |  |  |
| Codigo                                                 | Nome do BBM   | Data       | Hora de Início | Hora de Fim   | Тіро                                                    | Status                          |  |  |  |  |  |
| 71                                                     | Cidade Gaúcha | 20/10/2016 | 08:20          | 08:40         | Entrega de PPCI/PSPCI ou requerimento e entrega de FACT | Cancelado 🔅                     |  |  |  |  |  |
| 75                                                     | Cidade Gaúcha | 20/10/2016 | 08:00          | 08:20         | Entrega de PPCI/PSPCI ou requerimento e entrega de FACT | Agendado                        |  |  |  |  |  |
| 70                                                     | Cidade Gaucia | 31/10/2010 | 08.00          | 09.00         |                                                         | Consultar                       |  |  |  |  |  |
|                                                        |               |            |                |               |                                                         | Desmarcar                       |  |  |  |  |  |
|                                                        |               |            |                |               | _                                                       |                                 |  |  |  |  |  |
|                                                        |               |            |                |               | Figura 26                                               |                                 |  |  |  |  |  |
|                                                        |               |            |                |               |                                                         |                                 |  |  |  |  |  |
|                                                        |               |            |                |               |                                                         |                                 |  |  |  |  |  |
|                                                        |               |            |                |               |                                                         |                                 |  |  |  |  |  |
|                                                        |               |            |                |               |                                                         |                                 |  |  |  |  |  |
|                                                        |               |            |                |               |                                                         |                                 |  |  |  |  |  |
|                                                        |               |            |                |               |                                                         |                                 |  |  |  |  |  |
|                                                        |               |            |                |               |                                                         |                                 |  |  |  |  |  |
| C                                                      | OMANDO        | DO CO      | ORPO D         | E BOM         | BEIROS MILITAR DO ESTAI                                 | DO DO RIO                       |  |  |  |  |  |
| CRANDE DO GUI                                          |               |            |                |               |                                                         |                                 |  |  |  |  |  |
|                                                        |               |            |                | GRAI          |                                                         |                                 |  |  |  |  |  |
|                                                        |               |            |                |               | ~                                                       | ~                               |  |  |  |  |  |
| DEPARTAMENTO DE SEGURANÇA, PREVENÇÃO E PROTEÇÃO CONTRA |               |            |                |               |                                                         |                                 |  |  |  |  |  |
| INCÊNDIOS                                              |               |            |                |               |                                                         |                                 |  |  |  |  |  |
|                                                        |               |            |                |               |                                                         |                                 |  |  |  |  |  |
|                                                        |               |            |                |               |                                                         |                                 |  |  |  |  |  |
|                                                        |               |            |                |               |                                                         |                                 |  |  |  |  |  |